# CFD - 400

CFカードコピーマシン

# 取扱説明書

*(旬デンノー* 2012.08.30

| はじめに2                        |
|------------------------------|
| 製品概要2                        |
| 梱包内容の点検2                     |
| ユーザー登録カード                    |
| 語句の説明 3                      |
| 第1章 基本ハード仕様4                 |
| 1.1 パネル ---------- 4         |
| (1)表面パネル --------4           |
| (2)後面6                       |
| 1.2 表示 -----------7          |
| (1)ブザー --------7             |
| (2)7セグメントLED7                |
| 1.3 CFカードのセット9               |
| (1)CFカードの挿入 -----9           |
| (2)CFカードのセットエラー9             |
| 1.4 基本仕様 ----------10        |
|                              |
| 第2章 動作モード                    |
| 2.1 動作モード11                  |
| 2.2 BRIEF11                  |
| 2.3 FULL                     |
| 2.4 CLEAR                    |
|                              |
| 第3章 操作12                     |
| 3.1 モード選択 12                 |
| 3.2 コピー(COPY)12              |
| 3.3 比較(COMPARE)13            |
| 3.4 データ消去(CLEAR)13           |
| 3.5 オプション機能14                |
| (1)プログラムのバージョン表示 14          |
| (2)動作音設定 --------14          |
| 3.6 <i>CFD-400</i> 使用上の注意 14 |

(有)デンノー 141-0031 東京都品川区西五反田3-9-15 吉田ビル202 TEL:03-3493-2876 FAX:03-3493-2954 http://www.dennou.info <u> は</u>じめに

このたびはCFカードコピーマシン*CFD-400*をお買いあげいただきましてあり がとうございます。

*CFD-400*を正しくご使用いただくため、この説明書は必ずお読みください。またお気付きの点などございましたら、ご遠慮なく連絡くださるようお願いいたします。

また、 *CFD - 400*の仕様は、この度大きく変わることとなりました(Ver 2.0以降)。初期の *CFD - 400*を御使用中のお客様には御迷惑をおかけすることとなりますが、よろしくお願いいたします。

\*バージョン表示は、2.3(1)プログラムのバージョン表示 をご覧ください。

### 製品概要

*CFD-400*は、CFカードの1対4のコピーマシンです。TrueIDEモードを使用してCFカードをコピーできます。PCカードATAモードは使用できません。CF カード用の手軽な量産用コピーマシンとして使用できます。

1キーの操作で同時4枚までのCFカードのコピー、比較を簡単に行え、また持ち運びに便利なように小型、軽量です。

使用セクタのみコピーするBRIEF、フォーマット形式に左右されずに全てのセク タをコピーするFULL、他用されたくないデータを完全に消去するCLEARの各動 作があります。

## 梱包内容の点検

**CFD-400**がお手元に届きましたら、輸送上の破損や欠品が無いか点検してくだ さい。もし破損、欠品等ございましたら、電話連絡後、前ページの住所までご返送くだ さい。

CFD-400梱包内容

| 1. CFD-400本体       | - 1台        |
|--------------------|-------------|
| 2 . A C アダプタ       | - 1個        |
| 3.ユーザー登録カード ーーーーーー | - 1枚        |
| 4.保証書              | - 1枚        |
| 5. 取扱説明書(本書)       | <b>-</b> 1冊 |

## ユーザー登録カード

ユーザー登録カードに必要事項を書き込んだ後、返送してください。

新製品の発表、ハードやソフトの不良など *「デンノー*とお客様との大切な連絡手段となります。

# 語句の説明

本書内で使用される語句を説明します。

(1) C F カード

Compact Flash カードの略です。

(2)ダブルモード

通常 *C F D - 4 0 0*ではコピー動作と比較動作は別々に行われますがコピー動作後、連続して比較動作を行うモードをダブルモードと呼びます。

COPYキーを1秒以上押すとダブルモードになります(1秒未満の場合は通常のコピー動作のみになります)。

# <u>第1章 基本ハード仕様</u>

- 1.1 パネル
- (1)表面パネル

| C F D - 4 0      | 0        |                    |
|------------------|----------|--------------------|
| M A S T E R      |          | T A R G E T 1<br>Ø |
|                  |          | T A R G E T 2<br>Ø |
|                  |          | T A R G E T 3<br>Ø |
| © СОМР<br>© СОРУ | сомр сор | TARGET4<br>Y STOP  |

マスタCFカード用コネクタ(左側面)

マスタCFカードを差し込みます。CFカードの記入面が上になります。

マスタCFカード用LED

マスタCFカードへのアクセスを表わします。マスタCFカードからのアクセス 応答信号により赤色に点灯します。

ターゲットCFカード用コネクタ(右側面)

ターゲットCFカードを差し込みます。CFカードの記入面が上になります。

1~3枚のCFカードを差し込む場合、順番通りに差し込む必要はありません。

ターゲットCFカード用LED

ターゲットCFカードへのアクセスを表わします。ターゲットCFカードからの アクセス応答信号により赤色に点灯します。

COMP表示LED

COMPARE(比較)動作中かどうかを表わします。

COPY表示LED

COPY(コピー)動作中かどうかを表わします。

7 セグメントLED

動作の経過や結果を表示します。動作スタート時にCFカードの容量、動作中に 現在何%のコピー、比較が終わったか、動作終了時に結果を表示します。詳細は 1.2(2)7セグメントLEDを参照してください。

COMP = -

押すとCOMPARE(比較)を開始します。動作中は意味を持ちません。

COPY = -

押すとCOPY(コピー)を開始します。動作中は意味を持ちません。

STOP+-

動作を途中で中断する場合に押します。

また、長押し(1秒程度)によりコピーモードを変更します。

以下は、BRIEF(rb)から変更する例です。

rb rF rC rb rF rC···

(2)後面

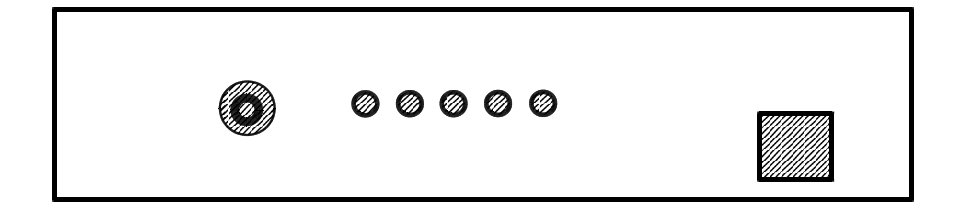

DCジャック

ACアダプタからのコード(DCプラグ)を接続します。付属のACアダプタ以 外は接続しないで下さい。*CFD - 400*や接続したCFカードが壊れる場合が あります。

CFD-400電源スイッチ

**CFD-400**の電源をON/OFFします。コピーや比較動作中には操作しないでください。

1.2 表示

(1)ブザー

短音は動作がOKであることを表わし、長音は動作がエラーであることを表わします。

(2)7セグメントLED

7 セグメント2桁のLEDで状態などの表示を行います。

待機時、CFカードの差し込み状況を数字の下の「.」(ドット)で表します。マ スタCFカードを差し込むと左に、ターゲットCFカードを差し込むと右に「.」 を表示します。動作時は消えます。

比較、コピー開始時にマスタCFカードから情報を読み取り、短音1回でCFカードの容量、短音2回で比較やコピーの方式、短音3回で動作を開始します。

また、動作終了時や待機時に結果や状態を表わします。

待機状態表示(レディー状態)

- rb - - BRIEFモードで待機
- **rF - - FULLモードで待機**
- rC - - CLEARモードで待機

容量表示 (例) (短音1回)

| г 0 | נ 2   | + 5 6 | - L | <br>256Mbyte    |
|-----|-------|-------|-----|-----------------|
| ٢1. | . О . |       |     | <br>1 G b y t e |
| ٢1  | ر 6   |       |     | <br>16Gbyte     |

方式表示 (短音2回)

| b F | <br>BRIEFモードで動作         |
|-----|-------------------------|
| d b | <br>BRIEFモードで動作(ダブルモード) |
| FL  | <br>FULLモード             |
| d F | <br>FULLモードで動作(ダブルモード)  |
| Сr  | <br>CLEARモード            |
| d r | <br>CLEARモードで動作(ダブルモード) |

%表示 (短音3回以降)

00~99まで動作が終了した割合を"%"表示します。また、このとき5秒間 に1秒程度、方式表示も行います。 状態表示

| on( <b>DN</b> )    | 動作開始(CFカードへの電源ON)     |
|--------------------|-----------------------|
| do( <b>da</b> )    | ダブルモードで動作開始           |
| ok ( <b>02</b> )   | 結果OK                  |
| ea( <b>ER</b> )    | マスタエラー(%表示と交互表示)      |
| Er( <b>Er</b> )    | 途中結果エラー(%表示と交互表示)     |
| eb( <b>Eb</b> )    | BRIEF時のフォーマットエラー      |
| es( <b>ES</b> )    | STOPキー停止(%表示と交互表示)    |
| со( <b>[]]</b> )   | マスタCFカードと接続できず        |
| c 1 ( <b>[ /</b> ) | ターゲットCFカードと接続できず      |
| с 2 ( <b>Г 2</b> ) | マスタCFカードと初期通信できず      |
| сз( <b>[] ]</b> )  | ターゲットCFカードと初期通信できず    |
| се( <b>[[Е</b> ])  | 必要なCFカードがセットされていない    |
| сс(ГГ)             | 必要ないマスタCFカードがセットされている |

#### エラー混在表示

コピーや比較が終わったとき、全てのCFカードが正常であれば 状態表示通 りに「OK」になり、全てエラーになれば 状態表示通りにエラー表示「EA」 「ER」「ES」になります。

複数のCFカードのコピーや比較を行った場合、正常終了したものと異常終了 したものが混在する可能性があります。このとき *CFD - 400*はエラー混在表 示を行います。

終わったときに、正常のものは"o"の後にターゲット番号、異常の場合は"E" の後にターゲット番号となり、それを繰り返します。

例えば、ターゲットの1,2,4にCFカードを差し込み(ターゲット3なし)、 2のみ異常の場合、"o1" "E2" "o4" "o1" "E2"・・・・ となり ます。 1.3 CFカードのセット

(1) C F カードの挿入

マスタのCFカードはCFD-400本体の左側面に挿入します。ターゲットの CFカードは右側面に挿入します。CFカードの型名印刷面が下、記入面が上にな ります。

電源が投入されており、待機状態であれば挿入状態を確認できます。マスタCF カードを挿入すると真ん中に「.」(ドット)、ターゲットCFカードを挿入すると 右端に「.」が表示されます。

マスタとターゲットのCFカードの位置を間違えないで下さい。逆にセットする と大切なマスタCFカードのデータが失われます。

ターゲットCFカードは1~4枚であれば一度にコピーできます。また、3枚以下のターゲットCFカードを挿入する場合、どの位置に挿入してもOKです。例えばターゲットCFカード1枚の場合、ターゲット1から4までどの位置でもOKです。

(2) C F カードのセットエラー

「CE」エラー

コピー、比較の動作開始時に、マスタCFカードかターゲットCFカードが挿入されていない場合にこのエラーになります。マスタおよびターゲットCFカードをしっかり奥まで挿入して「.」が2つ点灯しているのを確認して下さい。

「CC」エラー

クリアモードの動作開始時に、マスタCFカードとターゲットCFカードの両方が 挿入されている場合にこのエラーになります。クリアモード時はマスタカードは必 要ないため、マスタCFカードを抜き、ターゲットCFカードだけにして下さい。

#### 1.4 基本仕様

#### (1) CFD-400本体

外形寸法

33(H)×146(W)×246(D)mm

(コネクタなどの突起物は除く)

重量

990g

#### 使用環境

- ・動作温度 5~40
- ・保管温度 10~60
- ・湿度
  20~80%(但し、結露しないこと)

#### (2) CFD-400用ACアダプタ

外形寸法

21(H)×33(W)×43(D)mm (コネクタ、ケーブルなどは除く)

#### 重量

75g

#### 使用環境

| ・入力 | A C 1 0 | 0~120\ | / |
|-----|---------|--------|---|
|-----|---------|--------|---|

- ・出力 DC5V、2A
- ・動作温度 5~40
- ・保管温度 10~60
- ・湿度 20~80%(但し、結露しないこと)

2.1 動作モード

CFD-400は電源を投入すると待機状態(レディ状態)になります。

STOPキーを長押し(1秒程度)することにより、以下のように動作モードが変化します。電源を切っても動作モードは保持されます。

[ r b ](BRIEF待機)

[ r F ](FULL待機)

- [ r C ](CLEAR待機)
- 2.2 BRIEF

CFのフォーマットを解析し、使用セクタのみのコピー・比較を行います。

通常、FULLより短時間でコピーを完了します。使用できるフォーマットは

FAT16、FAT32に限られます(通常、CFはこの2種類です)。

マスタとターゲットが同容量のCFでは問題有りませんが、小容量のCFから大容量 のCFにコピーした場合でも小容量分しか使用できません。

2.3 FULL

CFの全てのセクタのコピー・比較を行います。

CF内のフォーマットなどを解析せずに全てのセクタをコピーするため、独自に作成 したフォーマットなど、どのような内容でもコピー可能です。ただし、使用していない セクタもコピーするため時間はかかります。

マスタとターゲットが同容量のCFでは問題有りませんが、小容量のCFから大容量 のCFにコピーした場合でも小容量分しか使用できません。

2.4 C L E A R

他用されたくないデータの入ったCFの、全てのセクタにデータ00HやFFHを書 き込み、ファイルやその残骸を完全に無くしてしまいます。消去機能は再フォーマット するよりも強力です。

CLEARを行ったCFのデータは復活できません。間違えて必要なデータの入った CFに対して行わないでください。

また、通常のコピー動作を行う前にCFカードデータ消去操作を行う必要はありま せん。

## 第3章 操作

- 3.1 モード選択
- (1) CFD 400にACアダプタからのコードを接続し、ACアダプタをAC10
  0 Vのコンセントに接続します。CFD 400の電源スイッチを押し電源を入れます。コピーモードの待機状態が表示されます。
  コピーモードは電源を切る前の状態が保持されています。
  使用したいモードを選択してください。モードの選択はSTOPキーの長押し
  (1秒程度)で行います。
  - 以下は、BRIEF(rb)から変更する例です。
    - rbrFrCrbrFrC···
- 3.2 コピー (COPY)
- (1) コピーモードを選択します(3.1モード選択 参照)。
- (2)マスタCFカードとターゲットCFカードをセットします(1.3 CFカードの セット参照)。
- (3) COPYキーを押します。COPYキーを押す長さが1秒未満の場合はコピー動 作のみを行います。

COPYキーを1秒以上押し続けるとコピーと比較のダブルモードになります。 ダブルモードの場合、コピー動作終了後、自動的に比較動作を行います。方式表示 はダブルモードの表示になります。

- (4) COPY(コピー)動作が終了した後、ターゲットCFカードを取り外します。 完璧をきする場合、コピー動作後、ターゲットCFカードを取り外す前にCOM Pキーを押し、比較動作を行ってください。ただし、ダブルモードでコピーした場 合は比較動作は必要ありません。
- (5)他のCFカードにもコピーする場合は(2)から繰り返します。
- (6)終了する場合はマスタCFカードを取り外し、CFD-400の電源を切ります。

3.3 比較 (COMPARE)

- (1)比較モードを選択します(3.1モード選択 参照)。
- (2)マスタCFカードとターゲットCFカードをセットします(1.3 CFカードの セット参照)。
- (3) COMPキーを押します。
- (4) COMPARE(比較)動作が終了した後、ターゲットCFカードを取り外しま す。
- (5)他のCFカードも比較する場合は(2)から繰り返します。
- (6)終了する場合はマスタCFカードを取り外し、CFD-400の電源を切ります。
- 3.4 データ消去(CLEAR)

*CFD-400*は他用されたくないCFカードのデータをすべてクリアする機能が 付いています。これは、すべてのセクタにデータ00HやFFHを書き込み、ファイ ルやその残骸を完全に無くしてしまうものです。再フォーマットするよりも強力です。 ただし、通常のコピー動作を行う前にCFカードデータ消去操作を行う必要はありま せん。

以下に操作方法を説明しますが、この操作を行った後にデータを復活させることは できませんので、気を付けてご使用ください。

- (1)クリアモードを選択します(3.1モード選択 参照)。表示を「rC」にします。
- (2)消去したいCFカードをターゲット側に挿入します。マスター側には何も挿入し ないでください。CFカードが1~4枚であれば同時に消去できます。また、3枚 以下の場合はどこに差し込んでもかまいません
- (3) COMPキーを1秒以上押すとクリアするデータが00 FF 00...と変わり ます(クリアするデータとはCFカード全体に上書きするデータです)。どちらか を選んでください(電源投入時は00です)。
- (4) COPYキーを押すとクリア動作を始めます。COPYキーを1秒以上押すとク リア動作の後、続けてクリアの確認動作(「dC」表示、クリアダブルモード)を 行います。
- (5)クリア動作の終了後、クリアされているかどうかの確認をする場合はCOMPキーを押して下さい(1秒未満)。クリアの確認動作を始めます。クリアダブルモードを行った場合は必要ありません。
- (6)動作が終了したらCFカードを取り外します。
- (7)他にもクリアしたいCFカードがある場合は(2)から繰り返します。
- (8) コピー、比較動作を行う場合はモード選択を行ってください(3.1モード選択 参照)。終了する場合はCFカードを取り外し、CFD-400の電源を切ります。

#### 3.5 オプション機能

(1)動作プログラムのバージョン表示

*CFD-400*はマイコンに書き込まれたプログラムで動作しています。このプロ グラムのバージョンを表示することができます。

*CFD-400*にACアダプタからのコードを接続し、ACアダプタをAC100 Vのコンセントに接続します。*CFD-400*のSTOPキーを押しながら電源ス イッチを押し電源を入れます。7セグメント表示にバージョンが表示された後、 STOPキーを押すのを止めます。電源ON後1秒程度で表示します。「1.0」と 表示された場合プログラムのバージョンは1.0 です。

この後は通常の動作になります。

#### (2)動作音設定

*CFD-400*は通常コピー、比較、クリアなどの動作を無音で行います。動作音 設定をONにすると、[カリカリ]と音を立てながら動作します。音で動作中の確認 ができます。また、音の高さである程度の動作速度がわかります。

出荷時、動作音設定はOFFになっています。

*CFD-400*にACアダプタからのコードを接続し、ACアダプタをAC100 Vのコンセントに接続します。*CFD-400*のCOPYキーを押しながら電源ス イッチを押し電源を入れます。動作音設定がOFFになっている場合はONに、 ONになっている場合はOFFになります。電源ON後1秒程度で、7セグメント 表示に動作音設定がONになったときは「Uo」、OFFになったときは「UF」 を表示します。

この後は通常の動作になります。

#### 3.6 CFD-400使用上の注意

本機は著作権法で許された範囲のコピーを目的として使用するものです。著作権法 で許されない目的に使用しないでください。

# C F カードは記入面(白い面)上で挿入

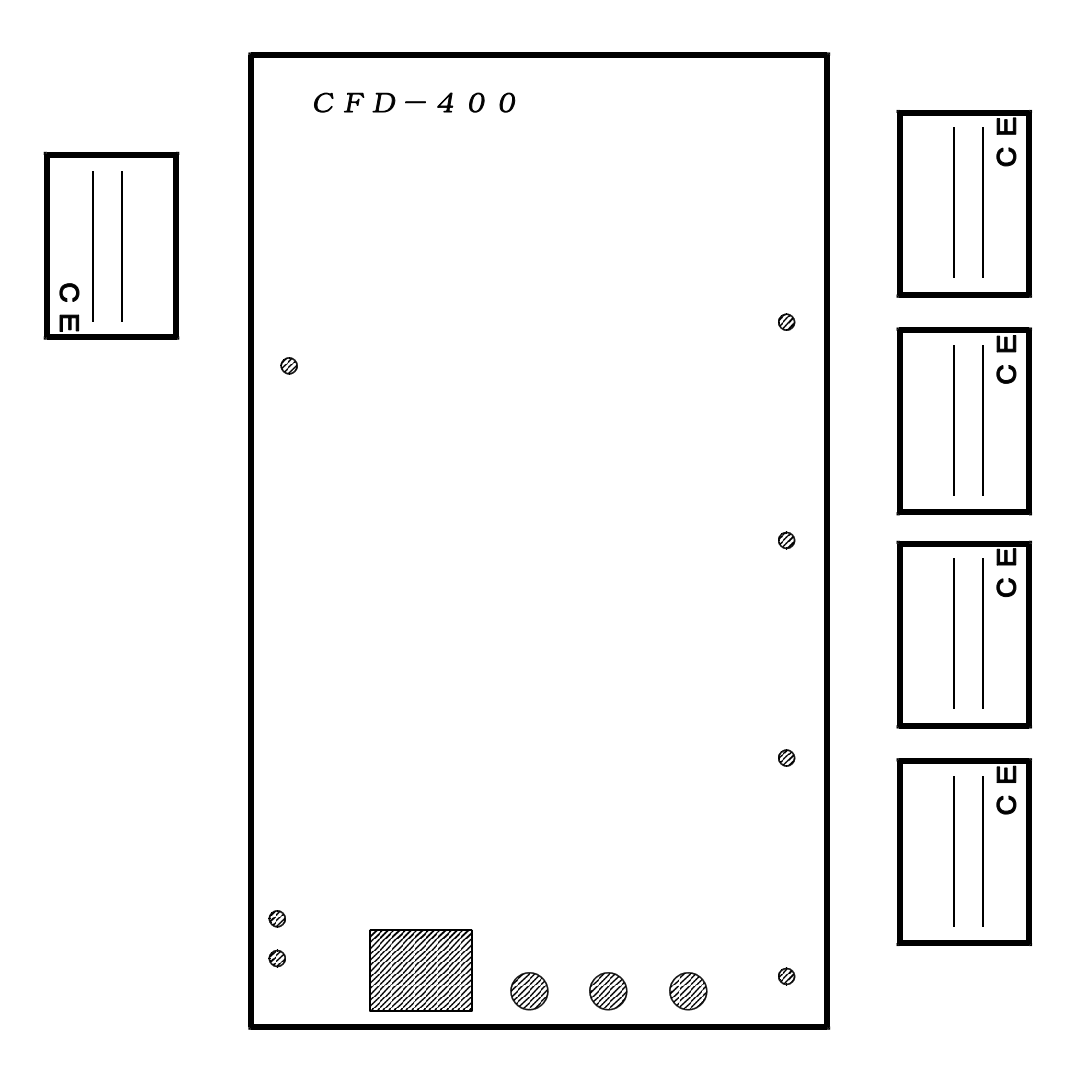